# **ESET Tech Center**

Knowledgebase > ESET Secure Authentication > How do I configure nginx as reverse proxy for ESET Secure Authentication

# How do I configure nginx as reverse proxy for ESET Secure Authentication

Mitchell | ESET Nederland - 2021-11-12 - Comments (0) - ESET Secure Authentication

## prerequisites

- ESA Installed
- fqdn (esa.company.com for example)
- valid SSL Certificates for above fqdn (can be self signed)

### Installing nginx on windows

- 1. Download nginx for windows via <a href="http://nginx.org/en/download.html">http://nginx.org/en/download.html</a>
- 2. Download nssm for windows via https://nssm.cc/download
- unpack nginx and place it in a logic location (C:\nginx or C:\Program Files\nginx for example)
- 4. open command prompt and run nssm.exe install
- 5. browse to the nginx.exe location (step 3)
- 6. fill in a service name (nginx for example)

| C\Windows\system32\cmd.exe                                                                                                    | -    |        | > |
|----------------------------------------------------------------------------------------------------|------|--------|---|
| C:\Users\ Downloads\nssm-2.24-101-g897c7ad\nssm-2.24-101-g897c7ad\win64>nssm.exe install<br>Administrator access is needed to install a service.                                                                                                    |      |        |   |
| C:\Users\\Downloads\nssm-2.24-101-g897c7ad\nssm-2.24-101-g897c7ad\win64>                                                                                                    |      |        |   |
| N NSSM service installer                                                                                                    |      | >      | < |
| Application       Details       Log on       Dependencies       Process       Shu         Application       Path:       C:\nginw-1.15.0\nginw-1.15.0\nginw-1.1 | down |        |   |
| 6 Service name: nginx Install service                                                                                                    | rice | Cancel | ] |

- 7. go to the details tab
- 8. set the startup type to "Automatic (Delayed start)
- 9. Click on install service

| N NSSM 7 installer ×                                          | ( |
|---------------------------------------------------------------|---|
| Application Details Log on Dependencies Process Shutdown Exit |   |
| Details<br>Display name:                                      |   |
| Description:                                                  |   |
| Startup type                                                  |   |
| Service name: nginx Install service Cancel                    |   |

10. open the nginx.conf file (%nginx-directory%/conf/nginx.conf)

11. add the following to the bottom of this config file:

# HTTPS server # server { listen 443 ssl;

server\_name esa.company.com;

ssl\_certificate "C:\path\to\certificate.pem";

ssl\_certificate\_key "C:\path\to\certificate-privatekey.pem";

ssl\_session\_cache shared:SSL:1m;

ssl\_session\_timeout 5m;

ssl\_ciphers HIGH:!aNULL:!MD5;

ssl\_prefer\_server\_ciphers on;

location / {

proxy\_pass https://127.0.0.1:8001;

- }
- 12. change the paths to the certificates and chance the proxy\_pass ip-adress to that of the ESA Core service if not installed on the same machine.
- 13. start the nginx service.

### Adding a stand-alone computer

- 1. In the ESA Web Console, click Components > Invitations.
- 2. Click Create invitation....
- 3. Enter an invitation name, expiration time and usage count. Click Create.

| DASHBOARD     | Components                                                        |                                     |                         |
|---------------|-------------------------------------------------------------------|-------------------------------------|-------------------------|
| A users       | Invitations                                                       | NAME CREATED CREATED                | BY EXPIRATION DATE USAG |
| COMPONENTS    | No component types are<br>available. Component types              | Create Invitation ×                 |                         |
| P HARD TOKENS | are shown here automatically<br>when components are<br>installed. | <ul> <li>Invitation name</li> </ul> |                         |
|               |                                                                   | New invitation                      |                         |
|               |                                                                   | Expiration time                     |                         |
|               |                                                                   | 10 minutes vitati                   |                         |
|               |                                                                   | Usage count     the cre             |                         |
|               |                                                                   | CEATE GOSE                          |                         |
|               |                                                                   |                                     |                         |
|               |                                                                   |                                     |                         |
|               |                                                                   |                                     |                         |
| COLLAPSE      |                                                                   |                                     |                         |

4. The invitation details displays. To save the details to a text file or to copy elsewhere, click Copy data to clipboard.

| Invitation Details                                        | ×                                                                |
|-----------------------------------------------------------|------------------------------------------------------------------|
| Use "Copy data to clipboard" button to get the invitation | data usable by setup.                                            |
| Code:                                                     | Authentication Server certificate subject names:                 |
| JGGN-PEMY-SDWM-SFNN-WAZJ                                  | Only these addresses can be used to access Authentication Server |
| Certificate thumbprint:                                   | ACS-WINSRV2012C:8011                                             |
| 8F809F2D46D964F000B5A416BE38925B1C069388                  | • 192.168.1.108:8011                                             |
| Certificate expiration:                                   | [fe80::ade7:e3a4:46aa:96d9]:8011                                 |
| 4/15/2028                                                 |                                                                  |
|                                                           |                                                                  |
|                                                           | COPY DATA TO CLIPBOARD CLOSE                                     |

- 5. Start the ESA installation on the desired stand-alone system
- 6. When prompted, click Select components, select the desired components

| <b>ED</b>                                                                                                    | ESET Secure Authentication Setup                                                                                                    | _ 🗆 🗙     |
|----------------------------------------------------------------------------------------------------|----------------------------------------------------------------------------------------------------|-----------|
| <b>ESET</b><br>SECURE<br>AUTHENTICATIO                                                                                                    | Ν                                                                                                    | v2.7.30.0 |
| Review license agreement<br>Deployment Type<br>Perform startup checks<br>Select components<br>Authentication Server<br>access<br>Advanced configuration<br>Web Admin configuration<br>Check prerequisites<br>Install<br>Complete | Core Components         Authentication Server         Local Login Protection         Windows Login         Remote Login Protection         RADIUS Server for VPN Protection         Remote Desktop         Web Application Protection         Microsoft Exchange Server 2016, 2013, 2010 or 2007         Microsoft SharePoint Server 2016, 2013 or 2010         Remote Desktop Web Access         Microsoft Dynamics CRM 2016, 2015, 2013 or 2011         Remote Web Access         Active Directory Federation Services (AD FS) Protection         AD FS 3 or 4 |           |
|                                                                                                    | Back                                                                                                    | Next      |

7. Paste the invitation data generated during step 4 in the "invitation data" box.

| -                                | ESET Secure Authentication Setup                                        | _ 🗆 X         |
|----------------------------------|-------------------------------------------------------------------------|---------------|
| ESET<br>SECURE<br>AUTHENTICATION |                                                                         | v2.7.30.0     |
| Review license agreement         | Authentication Server access                                            |               |
| Deployment Type                  | Configure Authentication Server access                                  |               |
| Perform startup checks           | Invitation data:                                                        |               |
| Select components                | code=                                                                   |               |
| Authentication Server<br>access  | server=                                                                 |               |
| Advanced configuration           |                                                                         |               |
| Web Admin configuration          | Hint: Relevant connection data can be found in ESA Web Console, section | n: Invitation |
| Check prerequisites              | details                                                                 |               |
| Install                          |                                                                         |               |
| Complete                         |                                                                         |               |
|                                  |                                                                         |               |
|                                  |                                                                         |               |
|                                  |                                                                         |               |
|                                  | Back                                                                    | Next          |

- 8. change the "server=" variable from local hostname to the fqdn (esa.company.com)
- 9. click next to finish installation.

nginx reverse proxy